## **Mobile Device Security**

## Creating a Passcode

This document provides instructions for how to maintain your mobile device security by creating a passcode (also known as a PIN). After the passcode is enabled, it will be required to unlock or make any significant changes to the device.

## Android

To create a passcode for your Android 5 device, please follow these steps.

- 1. Open Settings and select **Security**.
- 2. Press **Screen Lock**, then select **PIN** as the type of passcode you would like.

| Screen security |  |
|-----------------|--|
| Screenlock      |  |
| Swipe           |  |
|                 |  |
| Owner info      |  |

- 3. Enter a 4-digit passcode that complies with the following recommendations:
  - Avoid using the same number four times (i.e. 1111).
  - Avoid using common number patterns (i.e. 2468 or 1234).
- 4. Press Continue.
- 5. Confirm the passcode by entering it a second time and press **OK**.
- 6. Another page may appear asking how you want notifications to show when your device is locked. Select your preferred option and press **Done**.
- 7. The passcode will be applied immediately.

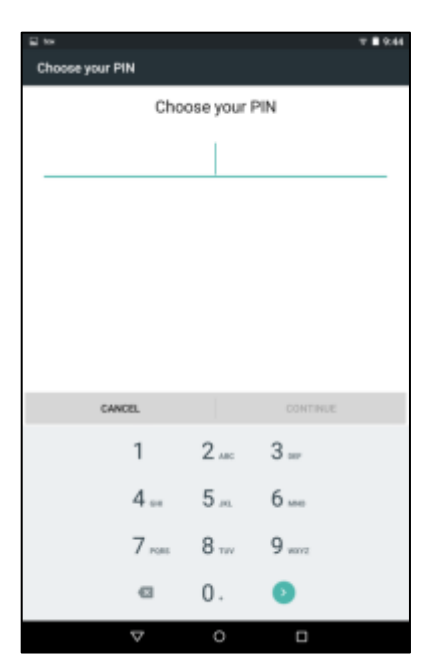

## iOS

To create a passcode for your iOS device, please follow these steps.

- 1. Open Settings and select **Passcode**.
- 2. The "Passcode Lock" screen will appear select **Turn Passcode On**.
- A small window will appear and ask you to enter a passcode. Enter a 4-digit passcode that complies with the following recommendations:
  - Avoid using the same number four times (i.e. 1111).
  - Avoid using common number patterns (i.e. 2468 or 1234).
- 4. Another window will appear and ask you to verify the passcode by entering it a second time.
- 5. The passcode will be applied immediately.

|                  | Set Passcode | Cancel    |
|------------------|--------------|-----------|
| Enter a passcode |              |           |
| Passcode Options |              |           |
| 1                | 2<br>ABC     | 3<br>DEF  |
| 4<br>0HI         | 5            | 6<br>MNO  |
| 7<br>PORS        | 8<br>TUV     | 9<br>wxyz |
|                  | 0            | $\otimes$ |